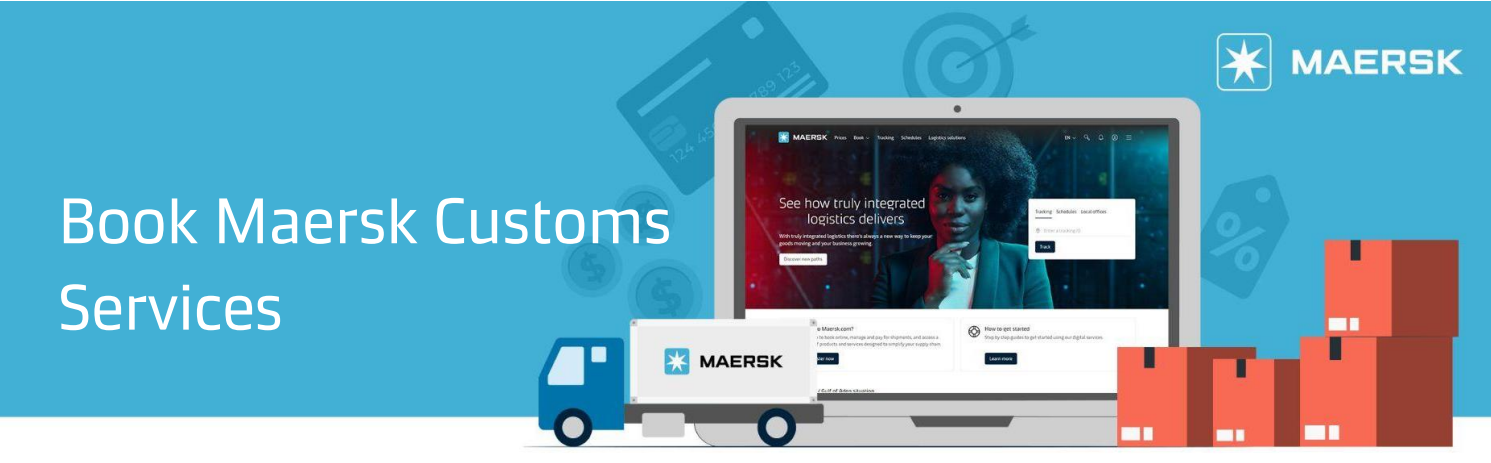

## Book customs with ocean booking

Maersk.com offers you the opportunity to manage your ocean bookings and customs clearances on one platform. Here's how you can add export customs with your ocean shipment.

Step 1: Start your New Ocean booking.

| Book  V Tracking Schedules Logistics solutions Manage  V                                 | EN 🧹 | q | Q | ? | ۲ | ≡ |  |
|------------------------------------------------------------------------------------------|------|---|---|---|---|---|--|
| Ocean Transport (Containers)           Full container ocean shipments + initiand options |      |   |   |   |   |   |  |
| Dr. Less-than-Container-Load (LCL) et transported?                                       |      |   |   |   |   |   |  |

**Step 2:** In recommended services page, you will see export customs listed for your Maersk shipment. Click on Add for the shipment.

| Booking Information                                                                                                    | Select sailing                                                                                  | Recommended services                    | Additional details | Review booking |
|----------------------------------------------------------------------------------------------------|-------------------------------------------------------------------------------------------------|-----------------------------------------|--------------------|----------------|
| Export Customs Clearan<br>Our services can help you wit<br>regulations. Choose from a ra<br>streamlined shipping experie<br>Read more about customs cle | CE<br>h the complexities of border con<br>Inge of options and upload docu<br>nce.<br>earance [경 | trols and customs<br>ments online for a | Pri<br>SGD 25.0    | ce Add         |

#### **Step 3:** You will be asked to add shipper to booking.

| Import Detention        |                                                                                      |   | 46.00  |
|-------------------------|--------------------------------------------------------------------------------------|---|--------|
|                         | Add shipper                                                                          | × | 83.00  |
|                         | I Previously used G Search                                                           |   | 114.00 |
| Get additional detentio | You can search for a party by their customer code OR their trading name and address. |   |        |

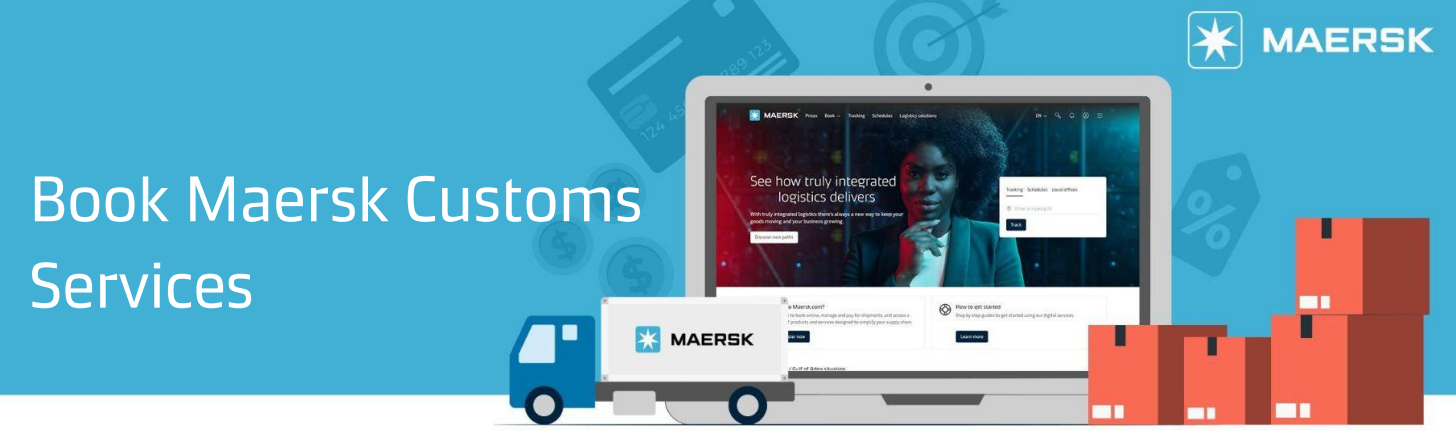

**Step 4:** Before you click submit booking the Maersk Customs Services Terms & Conditions will be listed for your review.

#### Terms & Conditions Thank you for choosing to book with us. By clicking the "Submit Booking" button below, you agree to the following terms and conditions, and make the following representations concerning the Goods. Maersk Spot terms and conditions Your booking is subject to the Maersk Spot Booking Terms 🖸 . Please note that your booking is for a specific departure date. Any amendments to or cancellation of a confirmed booking is subject to a fee. See how cancellations and amendments work. Maersk Customs Service terms and conditions You agree to the Maersk Customs Services Terms and Conditions 🖄 and warrant that your shipment does not include any commodities not accepted for customs clearance in the import country, the destination country, or any country which the shipment will be shipped through. Cargo confirmation Without prejudice to all the Carrier's rights under the terms of carriage 🖸 , we hereby confirm that: The Goods in this booking are NOT classified as Dangerous Goods as per the "International Maritime Dangerous Goods (IMDG) Code". • The Goods in this booking are safe for carriage by sea and packed in accordance with the CTU Code. We have understood that the Carrier shall be entitled, but under no obligation, to open and/or scan any package or Container at any time and to inspect the contents. By clicking submit booking you agree to Maersk's policy 🗠 on shipments involving Russia and any other EU, US and UN sanctions and export control laws. New By clicking submit booking you agree that the <u>terms and conditions</u> 🖒 will govern your booking. I have read and accept all the terms and conditions of this booking Submit booking

**Step 5:** MyCustoms -To complete your clearance, upload the relevant documents via MyCustoms. You can also track the real -time status here.

| ŧ\$         | Hub dashboard   | Documents -                                                                                                    |
|-------------|-----------------|----------------------------------------------------------------------------------------------------|
|             | Export overview | Please upload your commercial documents, for example: Commercial Invoice and Packing List.<br>You do not need to upload Maersk Bills of Lading. |
|             | Import overview | Documents                                                                                                    |
| 2           | Tasks           | Drag & drop files here or <u>Choose file</u> (6) Show prices                                                                                    |
| 4           | MyCustoms       | Please ensure the file names do not include any spaces special characters (e.g. semicolog : slash /\) or full stop )                            |
| 6           | MyFinance       | Files format should be in PDF, doc(x), xls(x), png or jpeg and max file size is 10 MB.                                                          |
| <u>lılı</u> | Allocations     | (§) Show prices                                                                                                    |
| <u>@</u>    | Cantain Peter™  | (5) Show prices                                                                                                    |

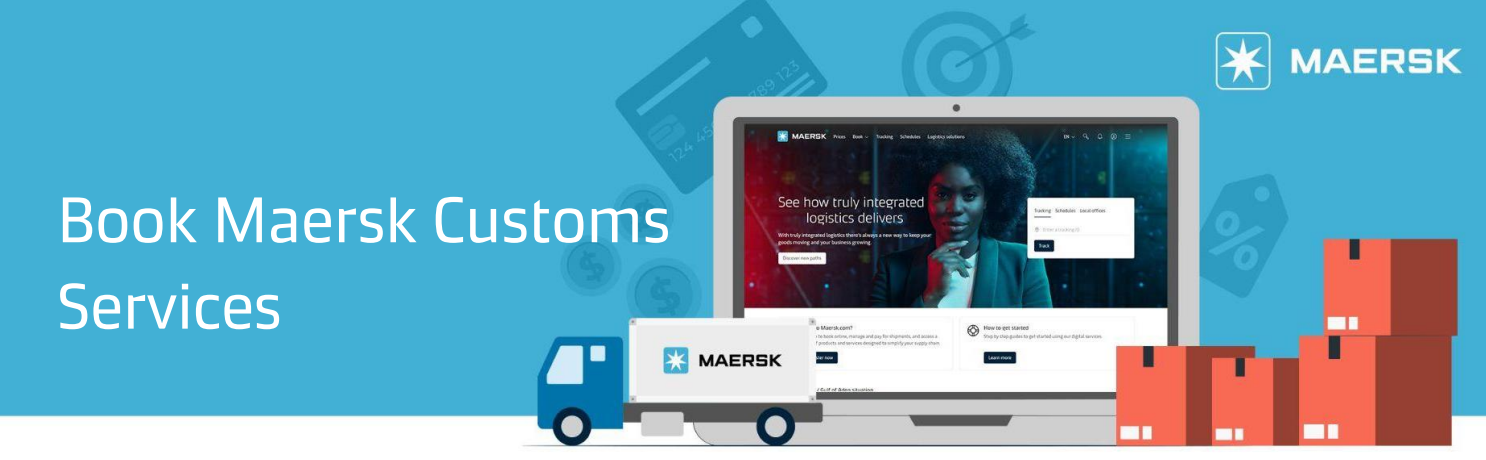

## Book customs after ocean booking

If you miss out to purchase customs during placing ocean booking, you can still add-on via MyCustoms.

**Step 1:** Click on Show Prices for the shipment for which you want to add customs.

| Transport document<br>number | Container     | From<br>ETD ↑↓                           | <b>То</b><br>ЕТА ↑↓                         | Customs status<br>Last Updated | Your next action |
|------------------------------|---------------|------------------------------------------|---------------------------------------------|--------------------------------|------------------|
| 20000001                     | 1 X 40 ft DRY | Semarang, <mark>ID</mark><br>02 Jul 2024 | Tanjung Pelepas <sub>e</sub><br>06 Jul 2024 | Customs available              | (5) Show prices  |
| 20000002                     | 2 X 40 ft DRY | Tanjung Pelepas,<br>30 Jun 2024          | New Orleans, US<br>20 Aug 2024              | Customs available              | (5) Show prices  |

**Step 2:** Click Add to proceed. Accept Terms & Conditions and Confirm Customs Booking. If you already have a customs contract, your bookings are automatically sent. So, all you need to do is upload your documents to get customs cleared.

| Book customs<br>♣ ■ Clearance country <u>Malaysia</u>                                                                                                   |  |
|----------------------------------------------------------------------------------------------------|--|
| Standard Export Clearance                                                                                                    |  |
| Maersk will apply to the authorities on your<br>behalf, a standard import clearance based on<br>the information from your transport bookin<br>Show more |  |
| Add                                                                                                    |  |

**Step 3:** To complete your clearance, upload the relevant documents via MyCustoms. You can also track the real -time status here.

| ₩.         | Hub dashboard   | Documents -                                                                                                    |
|------------|-----------------|----------------------------------------------------------------------------------------------------|
|            | Export overview | Please upload your commercial documents, for example: Commercial Invoice and Packing List.<br>You do not need to upload Maersk Bills of Lading. |
|            | Import overview | D Documents                                                                                                    |
| Ø          | Tasks           | Drag & drop files here or <u>Choose file</u> (3) Show prices                                                                                    |
| 3          | MyCustoms       | Please ensure the file names do not include any spaces, special characters (e.g. semicolon ;; slash / \ or full stop .).                        |
| 6          | MyFinance       | Files format should be in PDF, doc(x), xls(x), png or jpeg and max file size is 10 MB.                                                          |
| <u>luh</u> | Allocations     | Close Save                                                                                                    |
| <u></u>    | Cantain Peter™  | 07 Sept 2024 16 Sept 2024                                                                                                    |

# Book Maersk Customs Services

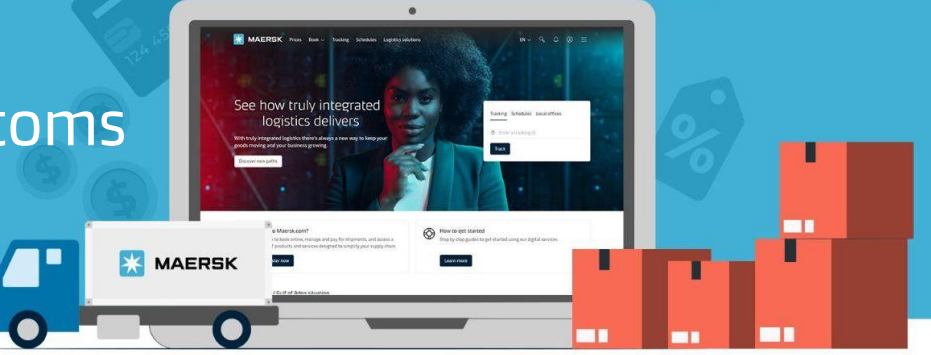

## Need more help?

Should you require further assistance, please do not hesitate to <u>contact us</u>.

Support

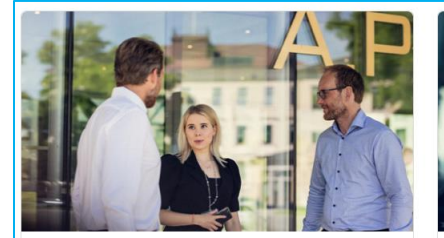

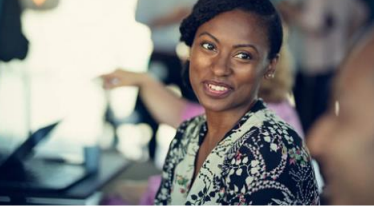

Sales

We can help if you're an existing customer or interested in doing business with us

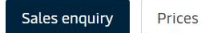

Support for existing or prospective customers, with ongoing or upcoming transactions

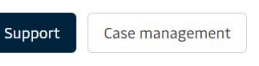

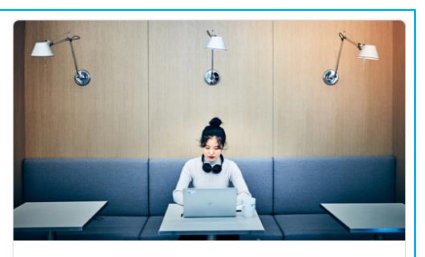

×

MAERSK

Find your local office

Enter country/region name

Find